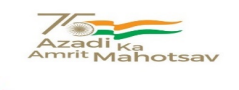

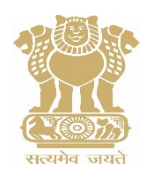

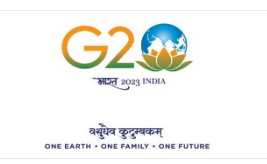

## <u>दक्षिणरेलवे Southern Railway</u>

<u>सं</u> No:U/P.568/CP/HRMS

मंडलकार्यालय/ Divisional Office, कार्मिकशाखा/ Personnel Branch, मदुरै/ Madurai-625 016, दि. /Date:03.08.2023

### All Concerned / MDU Division

विषय/ Sub: Implementation of Leave Module of HRMS – Reg. संदर्भ/ Ref: 1 Rly Brd's Lr.No. PC-VII/2023/HRMS/11 dt. 27.07.2023 (RBE 94/2023) 2 PCPO/SR Lr.No.P(R)420/P/Vol.IX. dt. 27.07.2023 (PBC 153-2023)

In terms of Railway Board's letter cited above, with the launch of Leave module of HRMS w.e.f 1<sup>st</sup> August 2023, all leave applications shall be processed only through leave module of HRMS and manual processing of leave shall be discontinued w.e.f 1<sup>st</sup> August 2023 for all types of leave.

### The following points may be noted.

-> From 1st August onwards Officers/Supervisors to sanction leave through HRMS only.

- -> Supervisors to make entry in Muster only after the employee gets leave sanction in HRMS.
- -> Closing of muster and sending of leave statement to Personnel Department shall continue till further orders.
- -> Officers and Inspectors shall regularly inspect work spots regarding maintenance of muster in consonance with HRMS leave module.

Encl: As above

(टी शंकरन T. Sankaran) मंडल कार्मिक अधिकारी/मदुर Divisional Personnel Officer/MDU

<u>प्रतिलिपि Copy to:</u> PS to DRM for kind information of DRM please PS to ADRM for kind information of ADRM please All Branch Officer for necessary action please DS/SRMU, DS/AISC&ST REA., DS/AIOBC REA., JE/IT may upload in pbmdu.co.in

#### STEP 1: Click on Leave Management option under left pane menu

#### STEP 2 : Click on New Leave Application

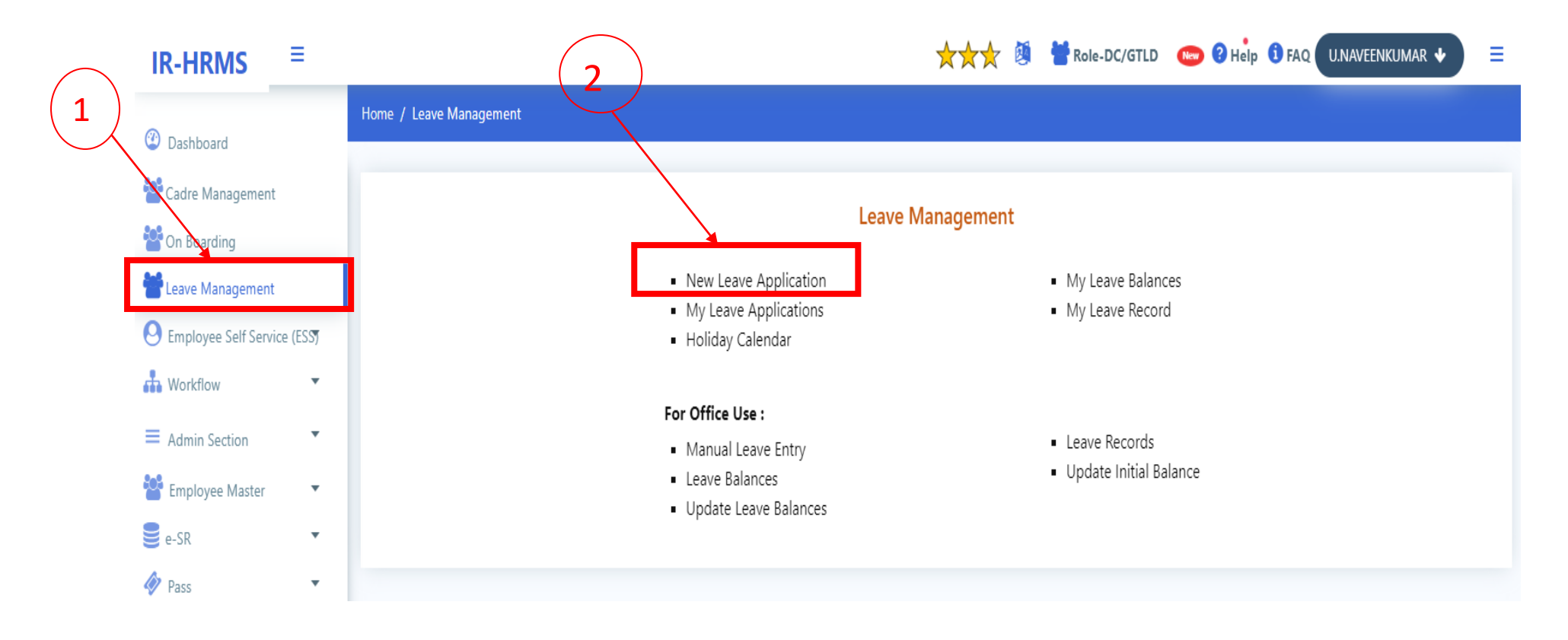

STEP3: Select Nature of Leave from the list box

# IR-HRMS ≡

## 🔆 🔆 🖄 👹 Role-DC/GTLD 🛛 🕬 ? Help 🚯 FAQ U.NAVEENKUMAR 🗸 📃

|                                                                                                    | Home / Leave Management / Leave A                                                                                                    | pplication                                                                                                    |                                             |                                |                           |  |  |
|----------------------------------------------------------------------------------------------------|----------------------------------------------------------------------------------------------------|----------------------------------------------------------------------------------------------------|---------------------------------------------|--------------------------------|---------------------------|--|--|
| Dashboard                                                                                                    |                                                                                                    | Please Select                                                                                                    |                                             |                                |                           |  |  |
| Cadre Management                                                                                                    | ☑ New Leave Application                                                                                                    | CASUAL LEAVE (CL)<br>RESTRICTED HOLIDAY (RH)<br>LEAVE ON AVERAGE PAY (LAP)                                                                                                    |                                             |                                |                           |  |  |
| On Boarding                                                                                                    |                                                                                                    | LEAVE ON HALF AVERAGE PAY (LHAP)                                                                                                    |                                             |                                |                           |  |  |
| Leave Management                                                                                                    |                                                                                                    | CHILD CARE LEAVE FOR SINGLE FATHER (CCLSF)                                                                                                    | IOR CLERK CUM TYPIST                        |                                |                           |  |  |
| Employee Self Service (ESS)                                                                                                    |                                                                                                    | CHILD ADOPTION LEAVE(FATHER) (CALF)                                                                                                    | ,,                                          |                                |                           |  |  |
|                                                                                                    | Employee Basic Details                                                                                                    | COMMUTED LEAVE (COL)                                                                                                    |                                             |                                |                           |  |  |
| Workflow                                                                                                    | Employee Type : R                                                                                                    | COMPENSATORY CASUAL LEAVE (COCL)                                                                                                    | held at :                                   | GTLD                           |                           |  |  |
| Admin Section                                                                                                    | Date of Joining : 0                                                                                                    | FAMILY PLANNING LEAVE (FPL)                                                                                                    | of Retirement :                             | of Retirement : 30-06-2044     |                           |  |  |
| Employee Master                                                                                                    |                                                                                                    | JOINING TIME (JT)                                                                                                    |                                             |                                |                           |  |  |
| e-SR 🔻                                                                                                    | Uiew Past Sanctioned                                                                                                    | LEAVE NOT DUE (LND)                                                                                                    | i≣ View My Le                               | Image: My Leave Under Approval |                           |  |  |
| Pass 🔹                                                                                                    |                                                                                                    | PATERNITY LEAVE (PL)<br>SPECIAL CASUAL LEAVE (SCL)                                                                                                    |                                             |                                |                           |  |  |
| Office Orders 🔹                                                                                                    | Current Application                                                                                                    | STUDY LEAVE (SL)                                                                                                    |                                             |                                |                           |  |  |
|                                                                                                    | Leave 1                                                                                                    | WORK RELATED /ILLNESS AND INJURY LEAVE (WRIIL)                                                                                                    |                                             |                                |                           |  |  |
| Career Events Update                                                                                                    | Nature of Leave : *                                                                                                    | Please Select 🗸                                                                                                    | Current Leave Balance : *                   |                                |                           |  |  |
| Grievance 🔻                                                                                                    |                                                                                                    |                                                                                                    |                                             |                                |                           |  |  |
|                                                                                                    | Leave From : *                                                                                                    | DD/MM/YYYY FN 🗸                                                                                                    | Leave Upto : *                              | DD/MM/YYYY                     | AN 🗸                      |  |  |
| Settlement                                                                                                    |                                                                                                    |                                                                                                    |                                             |                                |                           |  |  |
| Transfer 🔹                                                                                                    | Add another leave                                                                                                    |                                                                                                    |                                             |                                |                           |  |  |
| Willingness for Posting (Rlv                                                                                                    |                                                                                                    |                                                                                                    |                                             |                                |                           |  |  |
| I., RDSO, CTIs, CRIS)                                                                                                    | HQ Leaving Permission                                                                                                    | NO                                                                                                    |                                             |                                |                           |  |  |
|                                                                                                    |                                                                                                    |                                                                                                    |                                             |                                |                           |  |  |
|                                                                                                    |                                                                                                    |                                                                                                    | $\mathbf{b}$                                |                                |                           |  |  |
|                                                                                                    |                                                                                                    |                                                                                                    | $\left( 2 \right)$                          |                                |                           |  |  |
|                                                                                                    |                                                                                                    |                                                                                                    |                                             |                                |                           |  |  |
| Pass Pass Office Orders Career Events Update Grievance Settlement Transfer Willingness for Posting (Rly,<br>A, RDSO, CTIs, CRIS) | Wiew Past Sanctioned I          Current Application         Leave 1         Nature of Leave : *         Leave From : *         + Add another leave         HQ Leaving Permission         Required : * | LEAVE NOT DUE (LND)   PATERNITY LEAVE (PL)   SPECIAL CASUAL LEAVE (SCL)   STUDY LEAVE (SL)   WORK RELATED /ILLNESS AND INJURY LEAVE (WRIIL)   Please Select   DD/MM/YYYY   FN | Current Leave Balance : *<br>Leave Upto : * | DD/MM/YYYY                     | E My Leave Under Approval |  |  |

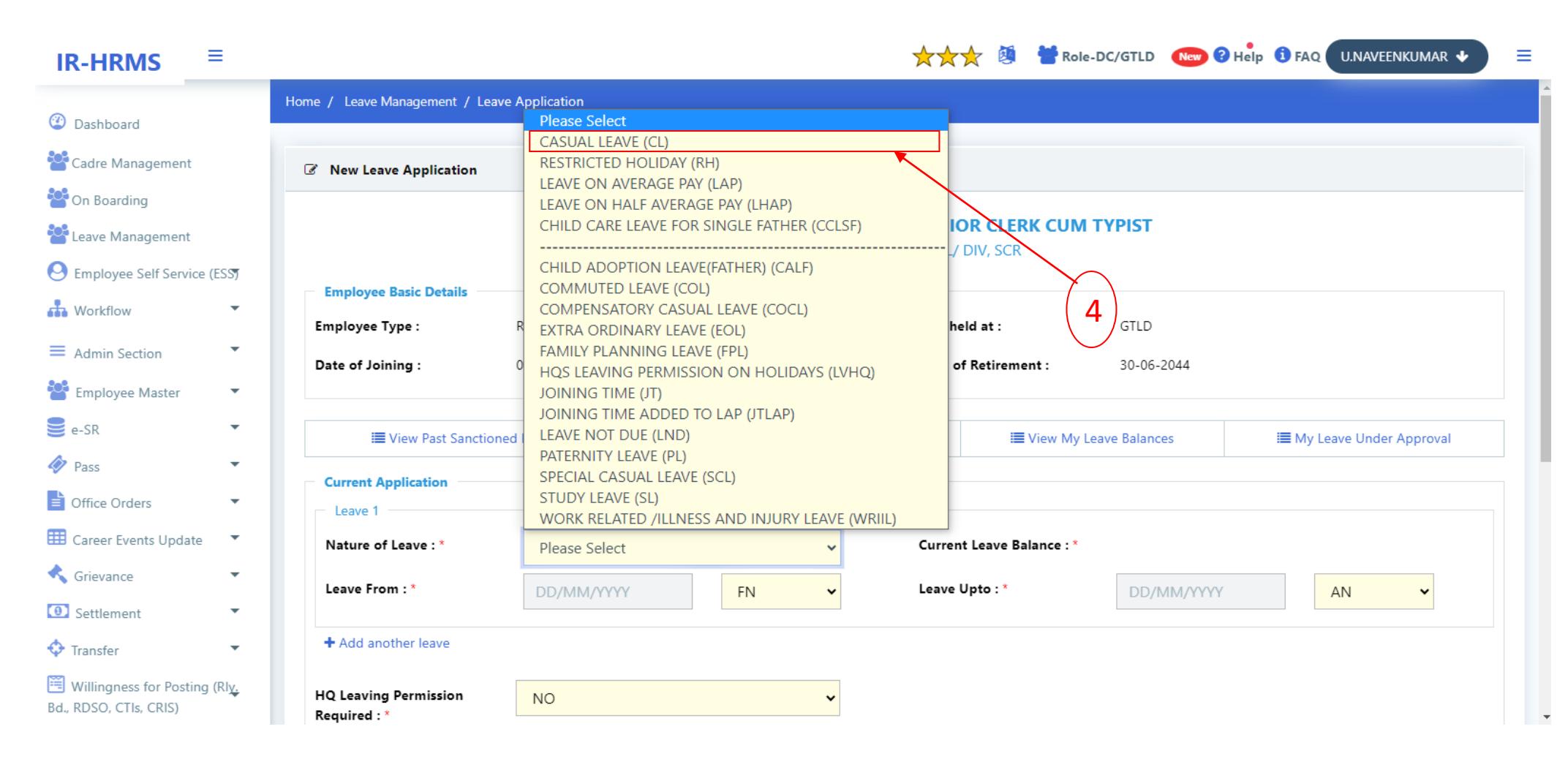

STEP 5: for the very first time enter CL available to you (for open line staff 10, ministerial staff 8 like wise) in Current Leave Balance Text Box.

| IR-HRMS                                           | ≡ |                                    |                               |                             |                                                                                                    | 🗙 🗙 対 🚺 불 Role-D         | IC/GTLD 💿 ? Help 🛈 FAQ U.NAVEENKUMAR 🗸 |
|---------------------------------------------------|---|------------------------------------|-------------------------------|-----------------------------|----------------------------------------------------------------------------------------------------|--------------------------|----------------------------------------|
|                                                   |   | Employee Basic Details             |                               |                             |                                                                                                    |                          |                                        |
| Dashboard                                         |   | Employee Type :                    | Regular in NPS Scheme         |                             | Lien held at :                                                                                                    | GTLD                     |                                        |
| Cadre Management                                  |   | Date of Joining :                  | 02-02-2013                    |                             | Date of Retirement :                                                                                                    | 30-06-2044               |                                        |
| On Boarding                                       |   |                                    |                               |                             |                                                                                                    |                          |                                        |
| .eave Management                                  |   | i≣ View Past Sanctione             | d Leave Details               | I View Forthcoming Holidays |                                                                                                    | I View My Leave Balances | I My Leave Under Approval              |
| mployee Self Service (ESS)                        |   | Current Application                |                               |                             |                                                                                                    |                          |                                        |
| orkflow -                                         |   | Leave 1                            |                               |                             |                                                                                                    |                          |                                        |
| dmin Section                                      |   | Nature of Leave : *                | CASUAL LEAVE (CL)             | ~                           | Your Leave balance for CL is not yet updated. Please enter the current leave balance as on date. Please note that entering incorrect<br>balance may lead to rejection of leave application, and may invite appropriate action by the competent authority. |                          |                                        |
| mployee Master                                    |   |                                    |                               |                             | Current Leave Balanc                                                                                                    | Enter CL Initial Balance | 2                                      |
| SR -                                              |   | Logua From L *                     |                               |                             | Logue Unto L                                                                                                    |                          |                                        |
| iss •                                             |   | Leave From .                       | DD/MM/YYYY                    | FN                          | Leave opto :                                                                                                    | DD/MM/YYYY               | AN V                                   |
| fice Orders •                                     |   | + Add another leave                |                               |                             |                                                                                                    |                          |                                        |
| reer Events Update                                |   | HO Leaving Permission Required : * | NO                            | v                           |                                                                                                    |                          |                                        |
| ievance -                                         |   |                                    | NO                            | •                           |                                                                                                    |                          | <u> </u>                               |
| ettlement                                         |   | Ground on which leave applied : *  | Reason For Leave              |                             |                                                                                                    |                          |                                        |
| ansfer -                                          |   |                                    |                               |                             |                                                                                                    |                          | //                                     |
| fillingness for Posting (Rly,<br>DSO, CTIs, CRIS) |   | Upload Supporting Document :       | Choose file No file chosen    | Upload                      |                                                                                                    |                          |                                        |
| ervice Request                                    |   | Forward Leave                      |                               |                             |                                                                                                    |                          |                                        |
|                                                   |   | Forward Application to *           | Please Select                 |                             | -                                                                                                    |                          |                                        |
|                                                   |   | Search Range :                     | SCR- GUNTAKAL (DIV)- PERSONNE | EL                          |                                                                                                    | Modify Search Range      |                                        |
|                                                   |   |                                    |                               | Submit                      | Application                                                                                                    |                          |                                        |

STEP 6: Enter from date in Leave from and to date in leave Upto text box

STEP 7: select HQ leaving permission required (if you want leave HQ select YES and follow step 8, if you don't want leave HQ select No and follow Step 9)

STEP 8: Enter from date in HQ Leave from and to date in HQ Leave Upto dates and Ground on which leave applied to leave HQ.

STEP 9: type name or HRMS id of leave sanctioning authority in forwarded Application to text box (if you are not aware of your leave sanctioning authority you can select by clicking on Modify search range link)

STEP 10: click on submit application button.

| Contracted Contracted Contract                                                                                                    | IR-HRMS                                                   | =                                  |                                |                     |                                                  | *** 🖲                                                                                                    | 👕 Role-DC/GTLD 🛛 🌝 ? Help 🕄 FAQ U.NAVEENKUMAR 🔶                                      |
|----------------------------------------------------------------------------------------------------|-----------------------------------------------------------|------------------------------------|--------------------------------|---------------------|--------------------------------------------------|----------------------------------------------------------------------------------------------------|--------------------------------------------------------------------------------------|
| Control Control Contr                                                                                                    |                                                           | Employee Basic Details             |                                |                     |                                                  |                                                                                                    |                                                                                      |
| Carte Marganeta     Index of Marganeta     Index of Marganeta     Index of Marganeta       Carter Marganeta     Index of Marganeta     Index of Marganeta       A Marcina     Index of Marganeta       A Marcina     Index o                                                                                                    | ② Dashboard                                               | Employee Type :                    | Regular in NPS Scheme          |                     | Lien held at :                                   | GTLD                                                                                                    |                                                                                      |
| Constraint Constraint Constrai                                                                                                    | 鑙 Cadre Management                                        | Date of Joining :                  | 02-02-2013                     |                     | Date of Retirement                               | 30-06-2044                                                                                                    |                                                                                      |
| Windstandingener<br>Constra fightingener<br>Windstandingener<br>Windstandingener<br>Winds | 警 On Boarding                                             |                                    |                                |                     |                                                  |                                                                                                    |                                                                                      |
| Oriengos def service (Cell     Autors defined and the service of the service data as of the Althouse execution of the service data as of the Althouse execution of the Althouse execution of the Althouse execution of the Althouse execution of the Althouse execution of the Althouse execution of the Althouse execution of the Althouse execution of the Althouse execution of the Althouse execution of the Althouse execution of the Althouse execution of the Althouse execution of the Althouse execution execution execution of the Althouse execution execution execution execution execution execution execution execution execution execution execution execution execution execution execution execution execution execution execution execution execution execution execution execution execution execution execution execution ex                                                                                                    | Seave Management                                          | III View Past Sanction             | ned Leave Details              | View Forthcoming Ho | idays                                            | III View My Leave Balances                                                                                                    | III My Leave Under Approval                                                          |
| Watdar Watdar <p< th=""><th>😔 Employee Self Service (ES3)</th><th>- Current Application</th><th></th><th>(6)</th><th></th><th></th><th></th></p<>                                                                                                    | 😔 Employee Self Service (ES3)                             | - Current Application              |                                | (6)                 |                                                  |                                                                                                    |                                                                                      |
| Addension Addension Addension Cost of access of the second on the cost of the second on the second on th                                                                                                    | Workflow •                                                | Leave 1                            |                                |                     |                                                  |                                                                                                    |                                                                                      |
| Current Leave Ration: ** B and *** Current Leave Ration: *** B and *** Concord Leave Ration: *** B and *** Concord Leave Ration: *** Concord Leave Ration: *** Concord Leav                                                                                                    | $\equiv$ Admin Section $\bullet$                          | Nature of Leave : *                | CASUAL LEAVE (CL)              | ~                   | Your Leave balance for<br>rejection of leave app | or CL is not yet updated. Please enter the current leave balan<br>lication, and may invite appropriate action by the competen | te as on date. Please note that entering incorrect balance may lead to<br>authority. |
| Setting it is a set from i i i i i i i i i i i i i i i i i i i                                                                                                    | 警 Employee Master 🔹 🔻                                     |                                    |                                |                     | Current Leave Balan                              | ce:* 8                                                                                                    |                                                                                      |
| Pars  An  An  An  An  An  An  An  An  An  A                                                                                                    | 🥃 e-SR 🔹 🔻                                                |                                    | (                              |                     |                                                  |                                                                                                    |                                                                                      |
| Contract of the objects Add another lease Add another lease Address : Contract CRSN Address : Contract CRSN Address : C                                                                                                    | Pass •                                                    | Leave From : *                     | 04/08/2023                     | FN 🗸                | Leave Upto : *                                   | 04/08/2023                                                                                                    | AN                                                                                   |
|                                                                                                    | Office Orders                                             |                                    |                                |                     | <b>7</b>                                         | -                                                                                                    | 1 day                                                                                |
| C Grieuron       IN         C Staturent       IN         C Trandar       IN         C Marker       IN         C Marker       IN         C Marker       IN         C Marker       IN         C Marker       IN         C Marker       IN         C Marker       IN         C Marker       IN         C Marker       IN         C Stature Tor Dates       IN         C Stature Tor Dates       IN         C Stature Tor Dates       IN         C Stature Tor Dates       IN         C Stature Tor Dates       In         C Stature Tor Dates       In         C Stature Tor Dates       In         C Stature Tor Dates       In         C Stature Tor Dates       In         Forward Application to *       In         Stature Tor Dates       In         Forward Application to *       In         Stature Tor Dates       In         Forward Application to *       In         Stature Tor Dates       In         In Control Control Control Control Control Control Control Control Control Control Control Control Control Control Control Control Control Control Control Control Control Control Control C                                                                                                    | E Career Events Update                                    | + Add another leave                |                                |                     | $\bigcirc$                                       |                                                                                                    |                                                                                      |
| Settement                                                                                                    | < Grievance 👻                                             | HQ Leaving Permission Required : * | YES                            | ~                   | Going for Ex India L                             | eave?:* NO                                                                                                    | <b>v</b>                                                                             |
| Transfer          • Transfer          • Mongress for Poctory (N),<br>BL, MODC, CTL, CTLS)           • Service Request           • Modely Supporting Document:           Upload Supporting Document:                 • Choose file, No file chosen                 • Modify Search Range                 • School Range:                 SCR- GUNTAKAL (DV)- PERSONNEL                    • School Range:                    School Range:                    • School Range:                    • School Range:                    • School Range:                    • School Range:                                                                                                    | <ol> <li>Settlement</li> </ol>                            |                                    |                                |                     | HO Loove Unter 4                                 |                                                                                                    |                                                                                      |
| Hillingness for Parting (RV,<br>Bd. RDSOL CTLs CRS) C Standsc Request  Ground on which leave applied :*  personal work  Address:  Enter Address  Upload Supporting Document:  Croose file No file chosen  Under  Forward Leave  Forward Leave  Forward Leave  Search Range:  Sch. GUNTAKAL (DIV)- PERSONNEL  Modify Search Range  8                                                                                                    | 💠 Transfer 🔹 🔹                                            | The Leave Hollin                   | 04/08/2023                     | FIN                 | The Leave opto .                                 | 04/08/2023                                                                                                    | AN                                                                                   |
| Service Reguest       •         Address :       Enter Address         Upload Supporting Document :       Choose file No file chosen         User       •         Forward Application to *       M. SELVACUMAR (CISBGM) / DPO         Search Range :       SCR. GUNTAKAL (DIV)- PERSONNEL         Schont Application       •         Submit Application       •         Submit Application       •         Submit Application       •         Search Range :       SCR. GUNTAKAL (DIV)- PERSONNEL         Modify Search Range       8                                                                                                    | 🕮 Willingness for Posting (Rly,<br>Bd., RDSO, CTIs, CRIS) | Ground on which leave applied : *  | personal work                  |                     |                                                  |                                                                                                    | 1 day                                                                                |
| Address :       Enter Address         Upload Supporting Document :       Choose file No file chosen         Forward Leave       M. SELVAKUMAR (CISBGM) / OPO         Forward Application to *       M. SELVAKUMAR (CISBGM) / OPO         Search Range :       SCR- GUNTAKAL (DIV)- PERSONNEL         Submit Application       9                                                                                                    | Service Request                                           |                                    |                                |                     |                                                  |                                                                                                    |                                                                                      |
| Uptoad Supporting Document :       Choose file No file chosen       Uptoad         Forward Leave       M. SELVAKUMAR (CISBGM) / DPO       Modify Search Range         Search Range :       SCR- GUNTAKAL (DIV)- PERSONNEL       Modify Search Range         Submit Application       9                                                                                                    |                                                           | Address :                          | Enter Address                  |                     |                                                  |                                                                                                    |                                                                                      |
| Forward Leave         Forward Application to *         Search Range :       SCR- GUNTAKAL (DIV)- PERSONNEL         Modify Search Range         Submit Application         9                                                                                                    |                                                           | Upload Supporting Document :       | Choose file No file chosen     | Upload              |                                                  |                                                                                                    |                                                                                      |
| Forward Application to * Search Range : SCR- GUNTAKAL (DIV) - PERSONNEL Submit Application 9                                                                                                    |                                                           |                                    |                                |                     |                                                  |                                                                                                    |                                                                                      |
| Forward Application to * M. SELVAKUMAR (CISBGM) / DPO Modify Search Range SCR- GUINTAKAL (DIV)- PERSONNEL Modify Search Range 8                                                                                                    |                                                           | Forward Leave                      |                                |                     |                                                  | 1                                                                                                    |                                                                                      |
| Search Range : SCR- GUINTAKAL (DIV)- PERSONNEL Modify Search Range                                                                                                    |                                                           | Forward Application to *           | M. SELVAKUMAR (CISBGM) / DPO   |                     |                                                  |                                                                                                    |                                                                                      |
| Submit Application 9                                                                                                    |                                                           | Search Range :                     | SCR- GUNTAKAL (DIV)- PERSONNEL |                     | <b>\</b>                                         | Modify Search Range                                                                                                    | (8)                                                                                  |
| Submit Application 9                                                                                                    |                                                           |                                    |                                |                     |                                                  | $\mathbf{N}$                                                                                                    |                                                                                      |
| 9                                                                                                    |                                                           |                                    |                                |                     | Submit Application                               | $\mathbf{A}$                                                                                                    |                                                                                      |
|                                                                                                    |                                                           |                                    |                                |                     |                                                  | 9                                                                                                    |                                                                                      |
| (10)                                                                                                    |                                                           |                                    |                                | ( 1                 | .0)                                              |                                                                                                    |                                                                                      |

# HRMS CELL

#### FLOW CHART OF LEAVE MODULE FOR NEW LEAVE APPLICATION

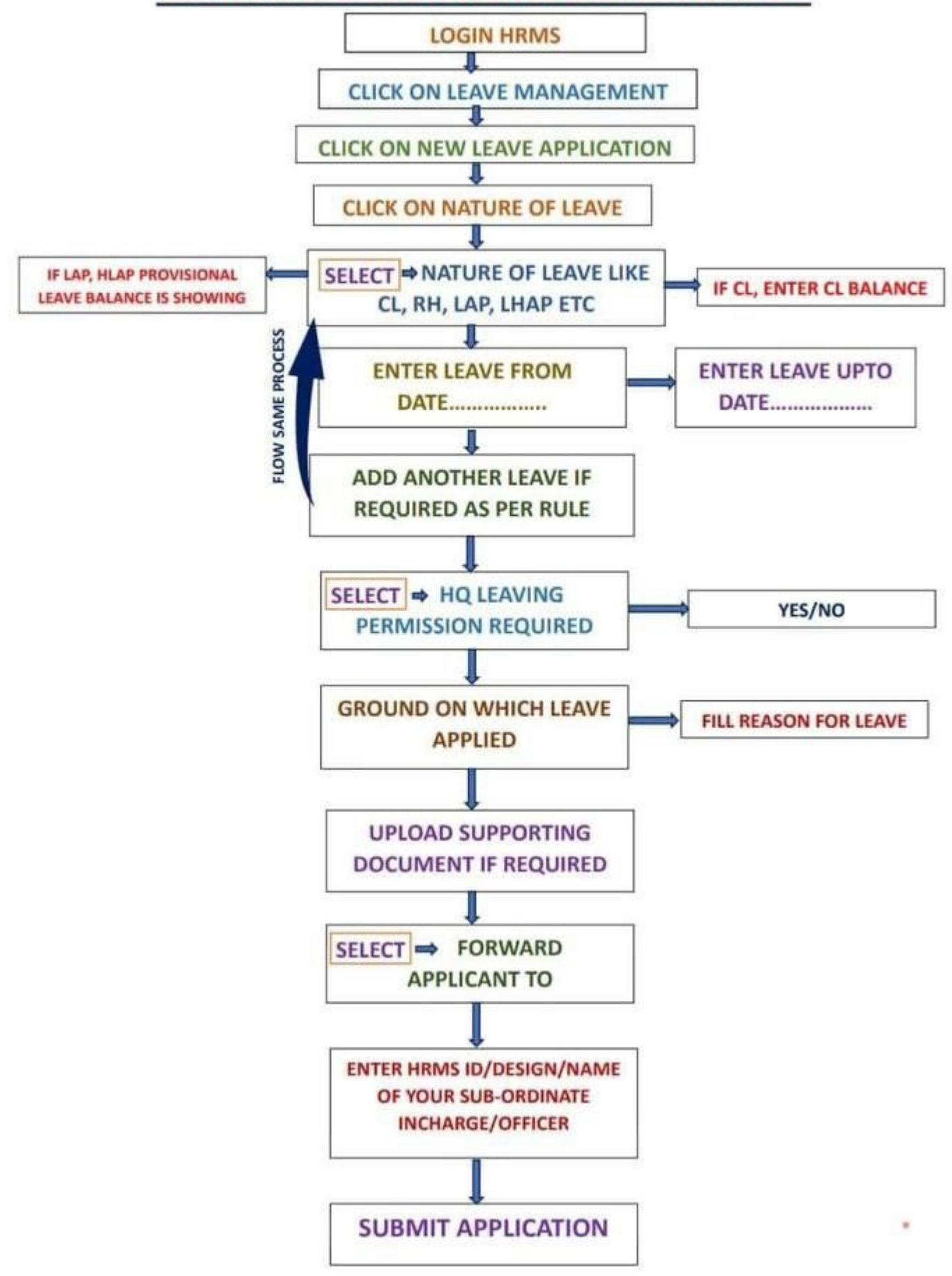